Version 5.5

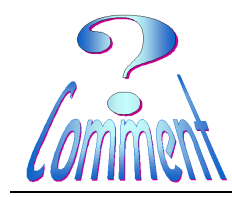

Imprimer des étiquettes

**AVERY DESIGN PRO** 

- <u>But</u> Ce logiciel PC gratuit permet de personnaliser et d'imprimer rapidement des cartes de vœux, des intercalaires, des étiquettes CD/DVD et étiquettes d'adresses. Avery DesignPro 5.5 propose également une fonction de fusion qui vous permet de créer rapidement et facilement des publipostages de toutes tailles.
- A partir de la version 5.5, le logiciel convertit directement un listing .XLS en base de donnée dBASE III utilisable par ce logiciel ( pour l'impression d'étiquettes d'adresses)

## 1 – Pour créer la base de données utilisable par ce logiciel :

Il faut, au départ, constituer son listing d'adresses dans un tableur comme MS Office, OpenOffice,...

| 📲 CIS - Travail sur Liste de noms.xls |      |            |          |                     |     |       |                   |  |
|---------------------------------------|------|------------|----------|---------------------|-----|-------|-------------------|--|
|                                       | Α    | В          | С        | D                   | E   | F     | G                 |  |
| 1                                     | Sexe | Prenom     | Nom      | Adresse             | Num | NP    | Localite          |  |
| 8                                     | М.   | Paul-André | Barard   | Place Centrale      | 4   | 1884  | Villars-sur-Ollon |  |
| 9                                     | М.   | Michel     | Barion   | Route de la Crettaz | 34  | 1862  | Comballaz         |  |
| 10                                    | М.   | Joël       | Barman   | Route de Champex    | 25  | 8957  | Spreitenbach      |  |
| 11                                    | М.   | Luc        | Barthoud | Rue de la plage     | 27  | 74940 | Annecy-le-Vieux   |  |
| 12                                    | Mme  | Marianne   | Barthoud | Langäkeratrasse     | 48  | 1871  | Choëx             |  |

Il est important que ce document ne comporte qu'**une feuille** de données

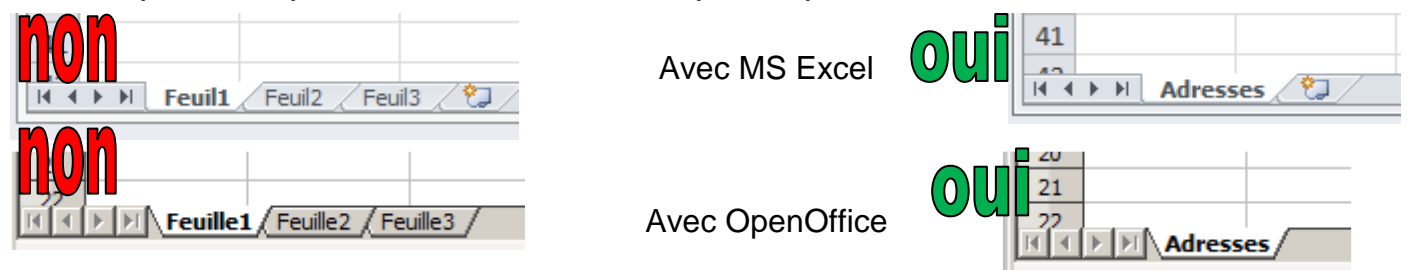

Il faut éviter les caractères accentués et spéciaux dans les titres des colonnes des tableaux .... comme ci-dessous : Prénom, N°, Localité

|          | Liste des o                         | lients avec acce                              | ents.xls                                                 |                                                   |                |                                                                                                    |                                              |                |                                                                          |
|----------|-------------------------------------|-----------------------------------------------|----------------------------------------------------------|---------------------------------------------------|----------------|----------------------------------------------------------------------------------------------------|----------------------------------------------|----------------|--------------------------------------------------------------------------|
|          | Α                                   | В                                             | С                                                        | D                                                 |                | E                                                                                                    | F                                            |                | G                                                                        |
| 1        | Sexe                                | Nom                                           | Prénom                                                   | Adresse                                           |                | N°                                                                                                    | NP                                           | Localité       |                                                                          |
| c<br>apr | ar ils dev<br>ès le pas<br>deviendr | viendront de<br>ssage à la m<br>ont <b>Pr</b> | s "Noms de Cha<br>oulinette du dBA<br><b>Únom, N¦,</b> L | mps" exotiques<br>SE III<br>ocalit <mark>Ú</mark> | Insé<br>S<br>c | iver un chan<br>iom de champ<br>Sélectionnez l<br>Siguez sur le b<br>Genre<br>Nom<br>PrÚnom<br>Adresse<br>Nt<br>NP<br>LocalitÚ | np<br>e nom du champ dan<br>pouton Insérer : | ns la liste et | ×<br>Insérer<br>Fermer<br>Aide<br>Espace<br>Tabulation<br>Nouvelle ligne |

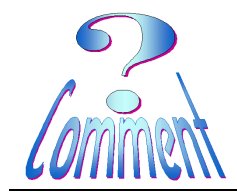

AVERY DESIGN PRO Version 5.5

## Imprimer des étiquettes

Il faut, que ce document soit enregistré dans un format "Classeur Excel 97 – 2003 (\*.xls)"

#### Avec EXCEL 2007 et 2010

il faut remplacer l'extension .XLSX .....

en enregistrant le document sous Classeur Excel 97 – 2003 (\*.xls)

Avec OpenOffice

- il faut remplacer l'extension .ODS .....

en enregistrant le document sous le format. Microsoft Excel 97/2000/XP(\*.xls)

| 🔣 Enregistrer sous                                                                                                    | X                                                                                                    |  |  |  |  |  |  |  |  |  |
|----------------------------------------------------------------------------------------------------|----------------------------------------------------------------------------------------------------|--|--|--|--|--|--|--|--|--|
| 🚱 🕞 🕨 🔹 Dans Avery Design Pro pour étiquettes 🔹 🚱 Rechercher                                                                                                    |                                                                                                    |  |  |  |  |  |  |  |  |  |
| 🕘 Organiser 👻 🏥 Afficha                                                                                                    | ages 🔻 📑 Nouveau dossier 🕜 🔞                                                                                                    |  |  |  |  |  |  |  |  |  |
| Liens favoris                                                                                                    | Nom A V Date d V Type V Taille V Mots-dés V                                                                                                    |  |  |  |  |  |  |  |  |  |
| Decrier                                                                                                    |                                                                                                    |  |  |  |  |  |  |  |  |  |
| Dossiers<br>Dans Avery Design Pro p<br>Dans CCleaner                                                                                                    | our ét                                                                                                    |  |  |  |  |  |  |  |  |  |
| Nom de fichier : Mes A                                                                                                    | dresses.xls                                                                                                    |  |  |  |  |  |  |  |  |  |
| Type : Classe                                                                                                    | ur Excel 97 - 2003 (*.xls)                                                                                                    |  |  |  |  |  |  |  |  |  |
| Classeur Excel (*.xlsx)<br>Auteurs :<br>Classeur Excel (prenant en charge les macros) (*.xlsm)<br>Classeur Excel binaire (*.xlsb)                                                                                                    |                                                                                                    |  |  |  |  |  |  |  |  |  |
| Données XML (*.xml)<br>Page Web à fichier unique (*.mht;*.mhtml)<br>Page Web (*.htm;*.html)<br>Modèle Excel (*.xltx)<br>Cacher les dossiers<br>Modèle Excel (prenant en charge les macros) (*.xltm)<br>Modèle Excel 97 - 2003 (*.xlt) |                                                                                                    |  |  |  |  |  |  |  |  |  |
| Enregistrer sous                                                                                                    |                                                                                                    |  |  |  |  |  |  |  |  |  |
| Rechercher                                                                                                    |                                                                                                    |  |  |  |  |  |  |  |  |  |
| Nom du fichier :                                                                                                    | mes Adresses.xls                                                                                                    |  |  |  |  |  |  |  |  |  |
| <u>T</u> ype :                                                                                                    | Microsoft Excel 97/2000/XP (.xls) (*.xls)                                                                                                    |  |  |  |  |  |  |  |  |  |
|                                                                                                    | Classeur ODF (.ods) (*.ods)<br>Modèle de dasseur ODF (.ots) (*.ots)<br>OpenOffice.org 1.0 Classeur (.sxc) (*.sxc)<br>OpenOffice.org 1.0 Modèle de dasseur (.stc) (*.stc)<br>Data Interchange Format (.dif) (*.dif)<br>dBASE (.dbf) (*.dbf) |  |  |  |  |  |  |  |  |  |
|                                                                                                    | Microsoft Excel 97/2000/XP (.xls) (*.xls)<br>Microsoft Excel 97/2000/XP Modèle (.xlt) (*.xlt)                                                                                                    |  |  |  |  |  |  |  |  |  |
|                                                                                                    | Microsoft Excel 95 (.xls) (*.xls)                                                                                                    |  |  |  |  |  |  |  |  |  |
|                                                                                                    | Microsoft Excel 95 Modèle (.xlt) (*.xlt)<br>Microsoft Excel 5.0 (.xda) (*.xla)                                                                                                    |  |  |  |  |  |  |  |  |  |
|                                                                                                    | Microsoft Excel 5.0 (Axis) (*.xis)<br>Microsoft Excel 5.0 Modèle (.xit) (*.xit)                                                                                                    |  |  |  |  |  |  |  |  |  |
| Parcourir les dossie                                                                                                    | StarCalc 5.0 (.sdc) (*.sdc)<br>StarCalc 5.0 Modèle (.vor) (*.vor)                                                                                                    |  |  |  |  |  |  |  |  |  |

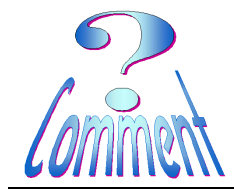

Imprimer des étiquettes

AVERY DESIGN PRO

# 2 – Pour, avec AVERY DESIGN PRO 5, utiliser la base de données **.XLS** :

Ouvrir le menu "Base de données" et (1xG) sur "Créer à partir de MS Excel ..."

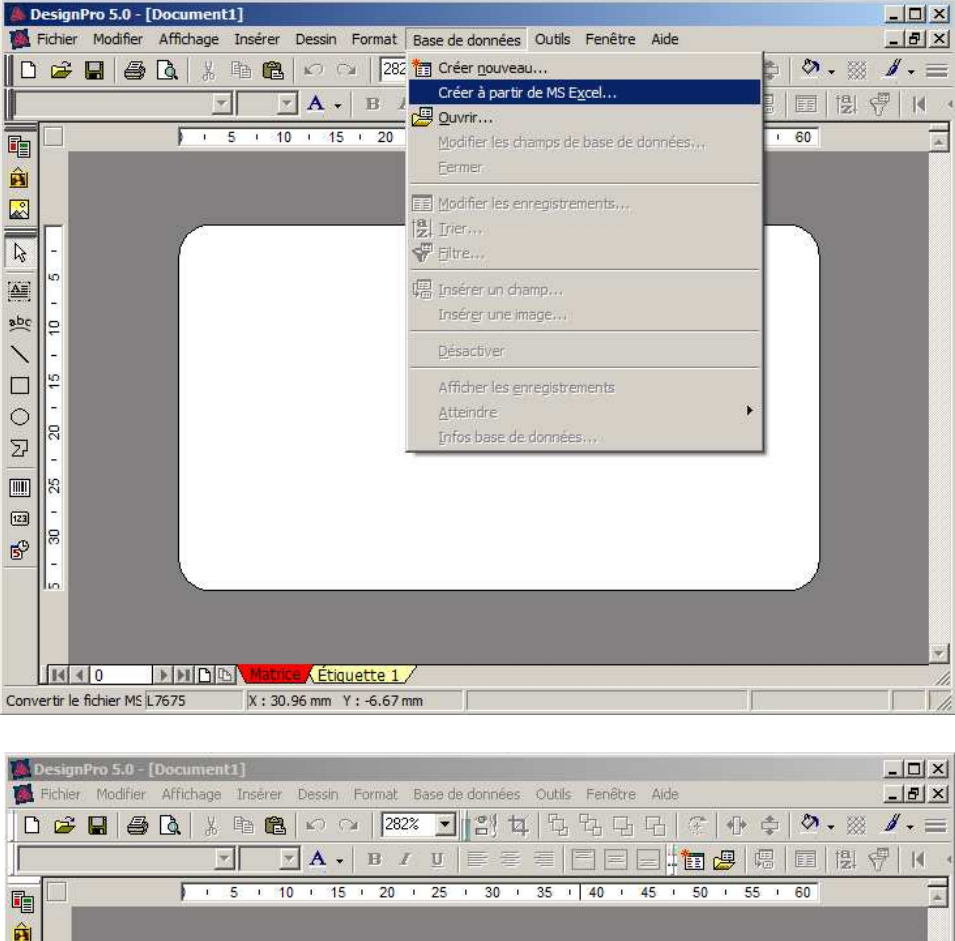

Version 5.5

#### Sélectionner le fichier **.XLS** qui contient les adresses

|                          | sign<br>Ichier          | Pro 5.0 -<br>Modifier | (Document 1<br>Affichage | Insèrer Dessin Format                                                                      | Base de données Outils Fenêtre /<br>322 ▼ 21 12 12 12 12 12<br>I U = 5 = 1 25 1 30 1 35 1 40 1 45 | Nde |                           |
|--------------------------|-------------------------|-----------------------|--------------------------|--------------------------------------------------------------------------------------------|---------------------------------------------------------------------------------------------------|-----|---------------------------|
| ■ R O D / ½ ₪ <u>*</u> B | 25 1 20 1 15 1 10 1 5 1 |                       |                          | Sélectionner un<br>Regarder dans :<br>Nom / Date                                           | fichier MS Excel                                                                                  |     |                           |
| Appuy                    | -<br>R<br>-<br>         | 0<br>F1 pour          | <b>▶H D</b>              | Nom du fichier :<br>Types de fichiers :<br>Matrice, Étiquette :<br>[X : 38.44 mm Y : -6.62 | Liste des clients x/s<br>Fichiers MS Excel (*x/s,*x/sx)                                           | × . | Ouvrir<br>Annuler<br>Aide |

Page 4 de 6 24.01.2011

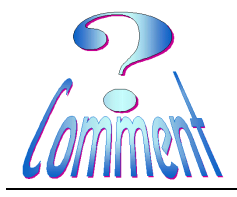

## Imprimer des étiquettes

- O × \_ 8 × 🌉 Fichier Modifier Affichage Insérer Dessin Format Base de données Outils Fenêtre Aide I A - B I U E E E E E E E E B B B B B F K 5 · 10 · 15 · 20 · 25 · 30 · 35 · 40 · 45 · 50 · 55 · 60 Â -6 40 Enregistrement du fichier X \_ Enregistrer dans : 🛛 🤰 2010 - Etiquettes - G 🔰 📂 🖽abc 5 Nom 🔺 🚽 Date d... 💌 Type 🛛 💌 Taille + Mots-clés + Originaux 15 0 - 20 Ð 25 123 8 Nom du fichier Liste des clients Enregistrer P 7 Fichiers dBASE III (\*.dbf) Annuler Type -Aide >>DB 14 4 0 Étiquette 1 / Appuyez sur F1 pour L7675 X: 38.44 mm Y: -6.67 mm \_ 🗆 🗵 \_ 8 × 🌉 Fichier Modifier Affichage Insérer Dessin Format Base-de-données Outils Fenêtre Aide | 🗅 😂 🖬 🞒 🕼 🐰 🐘 🏙 🗠 🍳 | 282% 🔽 🔛 哲 🗄 哲 日 日 🔗 🕀 李 🖄 🥖 - 🗮 🥒 -🗹 💽 A • B I U 🖙 吾 吾 🖃 드 드 🏪 😕 🖷 🗒 🖑 🤻 K ) · 5 · 10 · 15 · 20 · 25 · 30 · 35 · 40 · 45 50 55 60 . Â ns de base de don x Onti 2 Q Modifier le champ A abc þ Modifier les enregistrements ę  $\bigcirc$ Insérer des champs 뭐 2 \_ 8 Annuler 123 8 P N 10 D Matrice Étiquette 1 / Appuyez sur F1 pour L7675 X: 38.44 mm Y: -6.67 mm

La "moulinette" dBASE III va créer un nouveau fichier avec une nouvelle extension (.dbf)

... pour le retrouver et l'utiliser, bien cibler le dossier de stockage

...donner un nom à ce nouveau fichier **.dbf** 

...et "Enregistrer"

La base de données est opérationnelle

AVERY DESIGN PRO Version 5.5

Page 5 de 6 24.01.2011

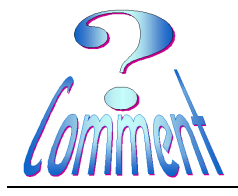

...on peut insérer les "Noms

de champ" dans l'étiquette

### Imprimer des étiquettes

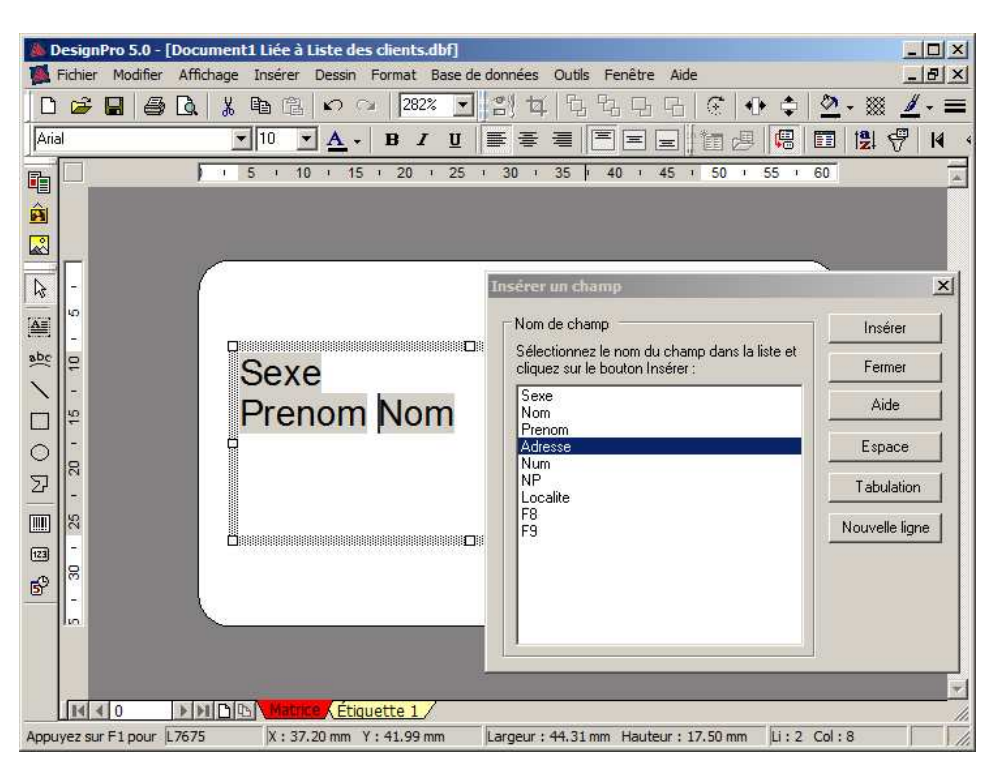

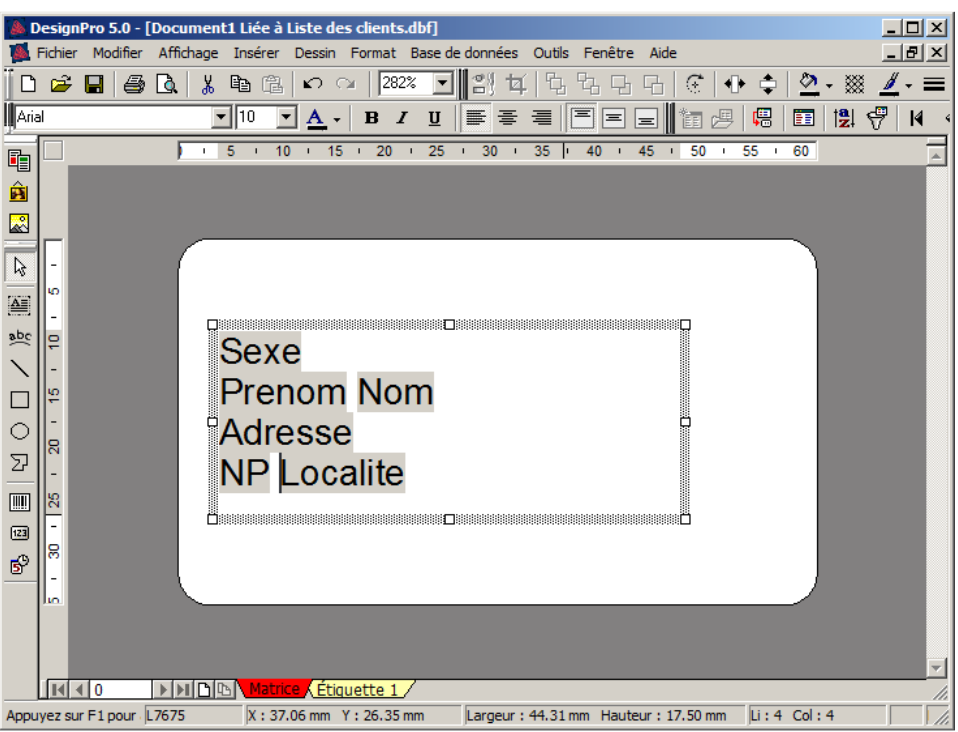

....et on peut ensuite visualiser le résultat

Page 6 de 6 24.01.2011

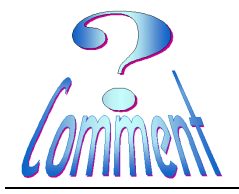

# Imprimer des étiquettes

| 🗿 Paramètres 🔌 🕨 🛛 | 53% 于 Fermer                                                    | Légende                                                    |                                                                                                    | _ |
|--------------------|-----------------------------------------------------------------|------------------------------------------------------------|----------------------------------------------------------------------------------------------------|---|
|                    | late<br>Fancole Jland<br>Rude la Patra<br>1770 January          | N.<br>Jean-Luc Jifurana<br>Rua de la Gane<br>1420 Marchay  | N.<br>Professional States<br>Variable States<br>Variable States |   |
|                    | blada<br>blan alla Jugerhage<br>Racia la plapa<br>1000 Lausarra | M.<br>Jacques Jytonduor<br>Langdierstrates<br>1970 Manthey | Monst Ballmei<br>Boue B MicContector<br>Tono Nassang                                                                                                    |   |
|                    | M<br>Rou-Judi') Earad<br>Place Cettria<br>1984 Villars au-Olion | N.<br>Poli Sam w<br>Roar a Charges<br>6027 Sgeterbad       | Augurat Sastana<br>Di Saar<br>Soco Sain Sana                                                                                                    |   |
|                    | M<br>Rope Sasilard<br>Ro dat La sadbria<br>1971 Chults          | M.<br>Jaar-Genard Gelegente<br>Ringmaan<br>Held Muse       | M. Sun Region<br>Russian a glaga<br>Held Columbay                                                                                                    |   |
|                    | bala<br>Jakij Seglon<br>Langtianamasa<br>2001 Vogelang          | M.<br>Occurs & solor<br>Room & to Courreus<br>2000 Lausane | Marst Berger<br>Race a Changer<br>1010 Manhay                                                                                                    |   |
|                    | M<br>Bankook Banarta<br>U Baar<br>Si'r Cholox                   | M.<br>Jain Sarinjan<br>U'Esar<br>1871 Cholis               | M.<br>Sasta Banal P<br>Radas Bipasa<br>1973 Talaanana                                                                                                    |   |
|                    | M<br>Luc Sanhoud<br>Rus da la plaga<br>Teled Sanhay Ha Vilaus   | Mine<br>Narianne Santoud<br>LangSeranasa<br>1971 Cholie    | N.<br>Stabaten Sesa<br>Sabate Lavardörna<br>Säddö Grandela                                                                                                    |   |
|                    |                                                                 |                                                            |                                                                                                    |   |

Par "l'aperçu avant impression"